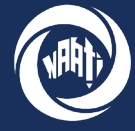

National Accreditation Authority for Translators and Interpreters LTD

## Guide

## How-to-guide

# How to apply for a Certified Credential

This guide walks through how to prepare identification documents and apply for a Certified Credential via the myNAATI portal. For any enquiries please contact <u>info@naati.com.au</u>

## **Preparing identification documents**

All applicants will need to attach additional files with their online application.

These files may include:

- a scanned copy of an identification document (e.g., passport or Australian driver's licence)
- a scanned copy of your transcript, proof of enrolment or your certificate of completion
- evidence of English proficiency (not required if an Endorsed Qualification has been completed in the past 3 years).
- evidence of Ethical and/or Intercultural Competency where available (not required if an Endorsed Qualification has been completed in the past 3 years).
- a headshot photo (as per image right)

For a full list of requirements please visit: https://naati.au/id-requirements

## Submitting an application

## Step One - myNAATI Portal

On the myNAATI Home page navigate to the 'SUBMIT AN APPLICATION' icon then to the 'CERTIFICATION & RECOGNISED PRACTISING' icon.

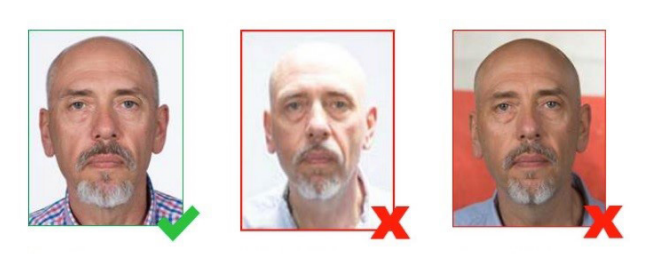

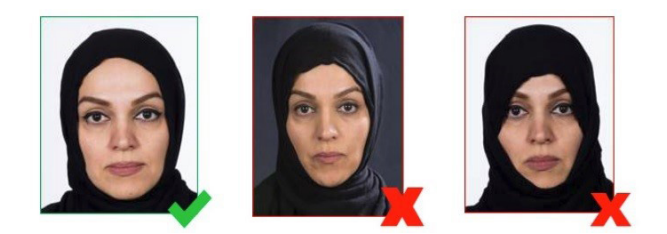

Please note: Photo and document files must meet the requirements set out on our website. Attachments that do not meet these requirements may result in delays in processing your application.

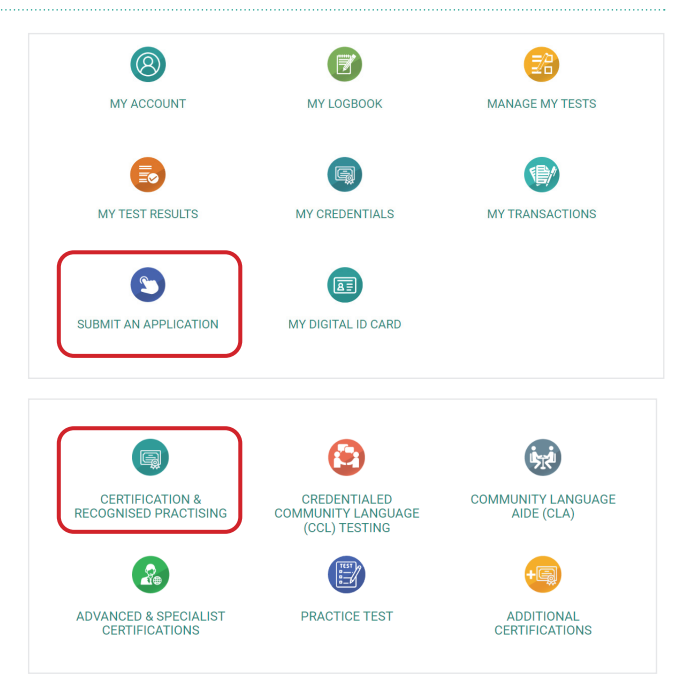

## How to apply for a Certified Credential

Application Selection

Why are you seeking a NAATI credential?

To work as a translator or interpreter
 To obtain a skills assessment for migration purposes
 To obtain Credentialed Community Language Points

| Step | Two - | Verify | Your | Details |
|------|-------|--------|------|---------|
|------|-------|--------|------|---------|

Please ensure your contact details, email and customer number are correctly shown on screen.

| Title                                                        |                          | First Name    | Middle Names                             | Family Name |
|--------------------------------------------------------------|--------------------------|---------------|------------------------------------------|-------------|
| Choose                                                       |                          | Test          |                                          | Account     |
| Gender                                                       |                          | Date of Birth | Country of Birth                         |             |
| Male                                                         | -                        | 01/01/1990    | Turkey                                   |             |
| Please enter your email ac<br>Email                          | Idress for corres        | pondence.     | Verify Email                             |             |
| Please enter your email ac<br>Email<br>testaccount@naati.com | ldress for corres<br>.au | pondence.     | Verify Email<br>testaccount@naati.com.au |             |

## Step Three - Application Selection

Under 'Why are you seeking a NAATI credential' tick the 'To work as a translator or interpreter' option.

## **Step Four - Credentials**

In this section you will need to inform NAATI what Credential you are applying for.

Click on 'NEW CREDENTIAL REQUEST'. Then in the pop up screen enter the following details:

| 'Category' | Interpreter or<br>Translator |
|------------|------------------------------|
| 'Type'     | Credential name              |
| 'Skill'    | Search for your<br>Language  |

If your language does not appear in the list, it may be that it is listed under an alternative name or it is not available for the credential you have chosen.

You can check which languages are available for testing at <u>https://www.naati.</u> com.au/certification/#language

If your language isn't tested, you can apply for a Recognised Practising Interpreter or Recognised Practising Translator credential instead. If you cannot find your language, contact NAATI at info@naati.com.au.

| Credentials                                    |  |
|------------------------------------------------|--|
| Please select the Credentials you are seeking. |  |
| New CREDENTIAL REQUEST No credentials added    |  |
| NEXT                                           |  |

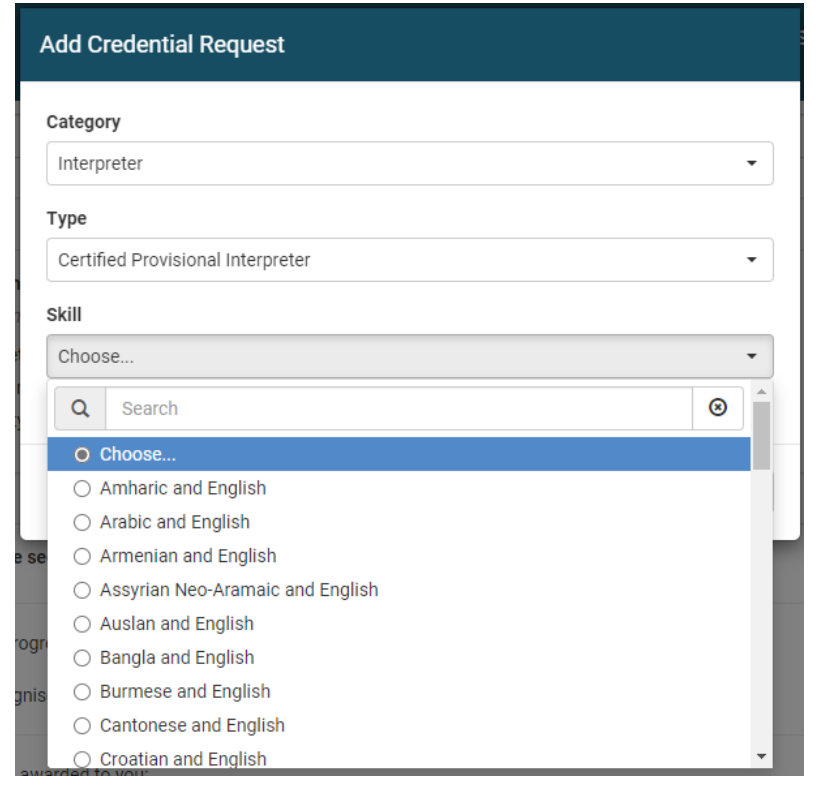

Example shown above for selecting a Certified Provisional Interpreter credential

## How to apply for a Certified Credential

## Training

To meet the prerequisites of a credential you will need to have completed training in either an 'Endorsed Qualification' (EQ) or a 'Non-Endorsed Qualification'. Click here to view a list of available training courses: https://www.naati.com.au/certification/prerequisites-training/#training

An <u>Endorsed qualification</u> will be a Diploma-level or higher from a Vocational Education & Training (VET) or Higher Education (HE) institution that has been endorsed by NAATI.

A <u>Non-Endorsed Qualification</u> may be a Skill Set course or any other translating or interpreting qualification that has not been endorsed by NAATI, including overseas qualifications.

## Step Five(a) - Endorsed Qualification

If you have competed a diploma or higher from a VET or HE institution endorsed by NAATI select 'Yes'.

Then enter the institution, location, qualification name, your student ID, the start and end dates of your qualification and if it has been 3 years or more since you completed.

## Step Five(b) - Non-Endorsed Qualification

If you have not competed a diploma or higher from a VET or HE institution endorsed by NAATI select 'No' to both questions about 'Endorsed Qualification' and 'Approved Course'.

If you have competed a Skill Set course or overseas qualification select 'Yes' to 'Non-Endorsed Qualification' then enter your institution, qualification name, your student ID, and the completion date of the qualification.

| Have you completed (    | r do you expect to complete) a NAATI Endorsed Qualification in translating or interpreting? |  |
|-------------------------|---------------------------------------------------------------------------------------------|--|
| Yes                     |                                                                                             |  |
| You will need to att    | uch a copy of your Transcript or Proof of Enrolment, at the end of this application form.   |  |
| ⊃ No                    |                                                                                             |  |
| Please enter the Instit | ution                                                                                       |  |
| TAFE NSW                |                                                                                             |  |
| Please enter the Local  | ion                                                                                         |  |
| Sydney NSW, Austral     | a                                                                                           |  |
| Please enter the quali  | ication name                                                                                |  |
| Diploma of Interpreti   | g (PSP50916) - Certified Provisional Interpreter                                            |  |
| Please enter you Stud   | ant ID                                                                                      |  |
| 123456                  |                                                                                             |  |
| Please enter the date   | rou started the qualification                                                               |  |
| 01/03/2022              |                                                                                             |  |
| Please enter the date   | rou completed (or intend to complete) the qualification                                     |  |
| 01/03/2023              |                                                                                             |  |
| Has it been more than   | 3 years since you completed the qualification?                                              |  |
| ⊃ Yes                   |                                                                                             |  |
| No                      |                                                                                             |  |
|                         |                                                                                             |  |

| ○ Yes           |                               |
|-----------------|-------------------------------|
| No              |                               |
| Have you comple | eted a NAATI Approved Course? |
| ○ Yes           |                               |
| No              |                               |

#### Non-Endorsed Qualification

| Have you completed a non-NAATI endorsed translating or interpreting qualification (at the appropriate level)? |
|----------------------------------------------------------------------------------------------------|
| Yes                                                                                                    |
| You will need to attach a copy of your transcript, at the end of this application form.                       |
| ⊃ No                                                                                                    |
| Please enter the Institution                                                                                  |
| Institution name                                                                                              |
| Please enter the qualification name                                                                           |
| Qualification name                                                                                            |
| Please enter you Student ID                                                                                   |
| 123456                                                                                                    |
| Please enter the date you completed the qualification                                                         |
| 01/03/2023                                                                                                    |
|                                                                                                    |
|                                                                                                    |
| NEXT                                                                                                    |

## Prerequisites

To complete your application you must show evidence of meeting the prerequisites for the credential.

Do you meet the English proficiency requirements?

Prerequisites

Yes

O No

O Yes No

O Yes

O No

Ethical com

## Step Six(a) - Endorsed **Qualification Prerequisites**

Not required - go straight to Step Seven - Test Location.

## Step Six(b) - Non-Endorsed **Qualification Prerequisites**

Indicate if you can demonstrate English proficiency, and can provide evidence to be exempt from Ethical and Intercultural competency testing. If you cannot provide evidence select 'No' and NAATI will contact you to arrange an Ethical and/or Intercultural Competency test after your application has been submitted.

See https://www.naati.com.au/ certification/prerequisites-training/ for more information.

## **Step Seven - Test location**

Please select your preferred test location.

Please be aware that choosing a preferred location doesn't quarantee the test will be held there, as most tests are conducted online.

## **Step Eight - Sponsor**

by NAATI should be included here.

Sponsor

Test Location

Choose.

Sc 🚔 At 🔿 Canberra, ACT

Choos Adelaide, SA

O Auckland, NZ Brisbane, QLD

O Darwin NT O Hobart, TAS

Melbourne, VIC

Sydney, NSV

Online, ONL O Perth, WA

Please select your preferred test location

|                                                                               | Will a third-party organisation be sponsoring your application?                                                                                                    |
|-------------------------------------------------------------------------------|----------------------------------------------------------------------------------------------------|
| If a government or private<br>organisation is sponsoring your                 | Ves     You will need to attach a Purchase Order from your employer or another document from your employer approving this transaction.     No     Please enter the name of the sponsoring organisation. |
| application select 'Yes', then enter                                          | Organisation name                                                                                                    |
| the organisation name, contact                                                | Please enter the name of a contact person from the sponsoring organisation. Please note this contact person will be sent the involce.                                                                   |
| person name, and contact person                                               | Contact person name                                                                                                    |
| email. If not select 'No'.                                                    | Please enter the email address of the contact person from the sponsoring organisation.                                                                                                    |
|                                                                               | contactperson@organisation.com.au                                                                                                    |
| Please note that only sponsorship<br>arrangements that have been pre-approved | NEXT                                                                                                    |

You will need to attach evidence of your English proficiency or attach a document stating why you should be exempt at the end of this application form

etency is a prerequisite for certification testing, can you provide evidence to be exempt from testing?

NAATI will contact you to arrange an Ethical Competency test after you application has been submitted. Click Next to continue Intercultural competency is a prerequisite for certification testing, can you provide evidence to be exempt from testing?

NAATI will contact you to arrange an Intercultural Competency test after you application has been submitted. Click Next to continue

## How to apply for a Certified Credential

### **Step Nine - Attachments**

In this section you will need to upload:

- your passport photo (if you have not already)
- other documents showing evidence of ID, transcript or proof of enrolment.

If you have completed a skill set course or overseas qualification:

- evidence of English Proficiency, and Ethical and Intercultural Competency (if available)
- your transcript

If you are being sponsored:

- a purchase order or,
- a letter from the sponsor.

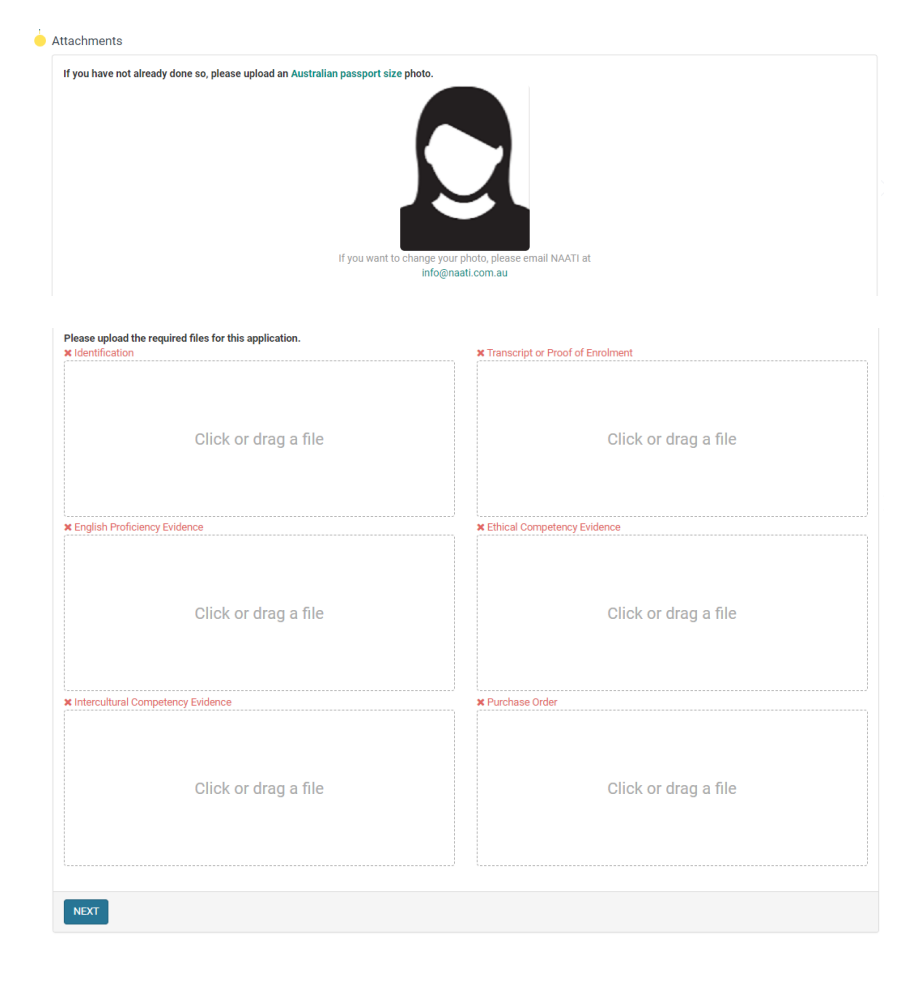

### **Step Ten - Submit Your Application**

Review the terms and conditions, select 'Yes' then click 'Finish' to submit your application.

If you have registered successfully you will see this screen and receive a confirmation email.

NAATI will now begin processing your application. Should we need to follow up any missing or additional information we will contact you.

| Do you agree to the Terms and Conditions? |
|-------------------------------------------|
| Yes                                       |
| ○ No                                      |
|                                           |
| FINISH                                    |
|                                           |

#### **APPLICATION SUBMITTED SUCCESSFULLY**

Thank you for submitting your application to NAATI. Here is your application number for future reference: APP700566

We have also emailed you this information as confirmation.

#### What happens now?

- NAAT will now begin processing your application. Should we need to follow up any missing or additional information we will contact you.
   If you need to sit a prerequisite test, we will contact you to make arrangements.
   Once your application has been assessed and you are eligible to sit a Certification test, you will be sent an email. You can then log in to myNAATI, select a test date and make payment. Please be aware that it may take several months for test places to become available.
   Please be aware that it may take several months for test places to become available.
- Click here to return to the NAATI home page.